# Solution of the second second

**Software602 Long-Term Docs** Instalační příručka SDK - webové služby a .NET assembly

> Vytvořeno dne: 18.7.2014 Aktualizováno: 24.1.2017 © 2014-2017 Software602, a.s.

## Obsah

| Potřebný software                                 | 3                |
|---------------------------------------------------|------------------|
| Instalace SDK                                     | 3<br>3<br>4<br>5 |
| Webové služby                                     |                  |
| Instalace Webové aplikace Long-Term Docs          |                  |
| Instalace certifikátu                             |                  |
| Test funkčnosti certifikátu                       | 5                |
| .NET assembly                                     | 5                |
| Konverze dokumentů Microsoft Office a Open Office | 5                |

# Postup instalace Long-Term Docs SDK

### Potřebný software

- 64-bitový Windows Server 2008 R2 s SP1 nebo Windows Server 2012 (R2) nebo Windows Server 2016
- Webový Server (IIS 7.0 a vyšší) s ASP.NET a .NET Framework 3.5 i 4.0 nebo vyšší
- Pro konverzi speciálních typů souborů, např. Office dokumentů, je potřeba nainstalovat příslušnou aplikaci.

Vzhledem k zajištění vysoké prostupnosti je vhodné zajistit adekvátní velikost operační paměti a rychlost komunikačních rozhraní.

Pro správnou funkčnost Long-Term Docs SDK je také zapotřebí, aby server (popřípadě firewall, proxy, apod.) nebránil komunikaci s adresami: <u>https://www.secustamp.com</u> a <u>https://wsc.secustamp.com</u>

Dále je třeba mít povolené adresy pro kontrolu revokace certifikátu serveru. Aktuálně se jedná o certifikáty vydané od thawte SSL CA - G2:

tj.symcd.com:80 t1.symcb.com:80 t2.symcb.com:80

### Instalace SDK

Instalace Long-Term Docs SDK se provede spuštěním dodaného MSI installeru. V průběhu instalace si zvolíte adresář, do kterého budou nakopírovány zdrojové soubory.

### Webové služby

Využití integrace prostřednictvím Webových služeb je nutné zajistit Webový server IIS a správné nastavení webové aplikace.

### Instalace Webového serveru IIS

- Spusťte Správce serveru (Server Manager)
- Klikněte vpravo nahoře na Správa (Manage)
- Klikněte na Přidat role a funkce (Add Roles and Features)
- Stiskněte tlačítko Další (Next)
- Nechte vybrané Instalace na základě rolí nebo na základě funkcí (Role-based or feature-based installation) a stiskněte Další (Next)
- Vyberte server z fondu serverů (Select a server from a server pool) a stiskněte Další (Next)
- Zaškrtněte možnost Webový server (IIS) [Web Server (IIS)] a potvďte funkce kliknutím na tlačítko Přidat funkce (Add Features)
- Stiskněte tlačítko Další (Next)
- Rozbalte volbu Funkce rozhraní .NET Framework 3.5 (.NET Framework 3.5 Features) a zaškrtněte pole .NET Framework 3.5 (zahrnuje .NET 2.0 a 3.0) [.NET Framework 3.5 (includes .NET 2.0 and 3.0)]
- Rozbalte volbu Funkce rozhraní .NET Framework 4.5 (.NET Framework 4.5 Features) a zaškrtněte pole .NET Framework 4.5
- Stiskněte tlačítko Další (Next)
- Stiskněte tlačítko Další (Next)
- Rozbalte možnost Vývoj aplikací (Application Development), zaškrtněte volbu Technologie ASP.NET 3.5 (ASP.NET 3.5) i volbu Technologie ASP.NET 4.5 (ASP.NET 4.5) a potvrďte přidání funkcí tlačítkem Přidat funkce (Add Features)
- Dále u možnosti Nástroje pro správu (Management Tools) zaškrtněte možnost Konzola pro správu služby IIS (IIS Management Console)
- Stiskněte tlačítko Instalovat (Install)

Po dokončení instalace stiskněte tlačítko Zavřít (Close)

### Instalace Webové aplikace Long-Term Docs

- 1. Nainstalujte balíček Long-Term Docs SDK standardně se instaluje do C:\Program Files\Software602\Long-Term Docs SDK
- (Tento krok není povinný) Nakopírujte adresář WebService z instalačního adresáře C:\Program Files\Software602\Long-Term Docs SDK do zvoleného umístění na serveru – standardně se používá cesta c:\inetpub\wwwroot\. Adresář WebService můžete přejmenovat např. na LTD.
- 3. Nastavení jednotlivých přípon a debugovacího logu je uloženo v konfiguračním souboru v adresáři Long-Term Docs SDK\Engine\Engine.config
- 4. V IIS administraci vytvořte nový aplikační pool Long-Term Docs nebo upravte nastavení již existujícího poolu.

Poznámka: Pokud budete upravovat již existující pool, nové nastavení může ovlivnit běh stávajících aplikací v tomto poolu.

- Klikněte na položku Start Ovládací panely Nástroje pro správu Správce internetové informační služby.
- Kliknutím na "+" rozbalte uzel aktuálního počítače.
- Klikněte na položku Fondy aplikací
- Vpravo ve sloupci Akce klikněte na volbu Přidat fond aplikací (Add application pool)
- Zadejte název poolu Long-Term Docs a v poli Verze rozhraní .NET Framework vyberte volbu .NET Framework v2.0.xxxx nebo NET Framework v4.x. Zkontrolujte, že v poli Spravovaný režim kanálů je vybrána volba Integrovaný. Ponechte zaškrtnutou možnost Spustit fond aplikací ihned. Stiskněte tlačítko OK.
- Na vytvořený Long-Term Docs pool klikněte pravým tlačítkem, vyberte možnost Upřesnit nastavení a u položky Načíst profil uživatele nastavte hodnotu True. U položky Identita pak změňte ApplicationPoolIdentity na konkrétního uživatele, př. Administrator.
- 5. Existují dva způsoby, jak přidat webovou službu jako aplikaci do IIS. Vyberte si jeden ze způsobů a přidejte aplikaci do IIS. Doporučený je způsob b), protože adresář wwwroot má přednastavená práva čtení a spouštění pro webové aplikace.
  - a) Přidání nové aplikace Long-Term Docs WebService v IIS
    - Vlevo ve sloupci Připojení kliknutím na "+" rozbalte položku Weby.
    - Klikněte pravým tlačítkem myši na položku Default Web Site a z lokální nabídky vyberte položku Přidat aplikaci.
    - V položce Alias vyplňte hodnotu WebService.
    - Vpravo vedle položky Fond aplikací stiskněte tlačítko Vybrat, vyberte hodnotu Long-Term Docs /jiný námi připravený pool a stiskněte tlačítko OK.
    - Do pole Fyzická cesta vyplňte cestu k adresáři.
    - Stiskněte tlačítko OK.
  - b) Nechte automaticky vytvořit aplikaci (předpokládá nastavení z bodu 2)
    - Vlevo ve sloupci Připojení kliknutím na "+" rozbalte položku Weby\Default Web Site.
    - Klikněte pravým tlačítkem myši na složku WebService.
    - Vyberte možnost Převést na aplikaci.
- 6. V obou variantách pak klikněte pravým tlačítkem na WebService vyberte Vlastnosti Dokumenty a nastavte výchozí dokument na Default.asmx (pokud není v seznamu, tak ho přidejte) používá se

pro spisovou službu při upgrade z Print2PDF nebo na LTD.asmx – používá se pro nové instalace a klienty Signer

### Instalace certifikátu

Pro správné fungování webové služby Long-Term Docs je zapotřebí nastavit cestu a přístup k licenčnímu certifikátu.

- 1. Stáhněte a uložte soubor .p12 s licenčním certifikátem do umístění, kam bude mít webová služba přístup, např. C:\inetpub\wwwroot\WebService.
- 2. Nastavte cestu k souboru licenčního certifikátu a heslo do konfiguračního souboru Web.config, který naleznete v adresáři WebService, jako hodnoty klíčů LTD\_CertPath a LTD\_CertPass.

V případě využití .NET knihoven Long-Term Docs SDK se cesta k souboru licenčního certifikátu a heslo nastavují jako hodnoty klíčů LTD\_CertPath a LTD\_CertPass v konfiguračním souboru [InstallDir]\Engine\Engine.config. Klíče je nutné vytvořit v části <appSettings>.

### Test funkčnosti certifikátu

- 1. Otevřete webový prohlížeč a zadejte adresu "[vaše doména]/[název webové služby]"
- 2. Vyberte metodu TestLicence
- 3. Klikněte na tlačítko Vyvolat
- 4. Podle výstupu zjistíte, zda je certifikát nainstalovaný správně.

### .NET assembly

Long-Term Docs SDK umožňuje integraci funkcí a operací nad dokumenty pomocí následujícího rozhraní:

.NET knihovny AdES NET.dll a Software602.Converter.dll

.NET knihovny jsou obsaženy po instalaci Long-Term Docs SDK v adresáři Engine. Rozhraní .NET metod je opatřeno komentáři ve formě .xml dokumentace. Většina metod .NET Assembly má stejné rozhraní jako metody webových služeb, které jsou popsány v dokumentaci k Long-Term Docs SDK (ke stažení na stránkách Long-Term Docs). Díky tomu je snadná integrace do jiných informačních systémů či webových aplikací.

### Konverze dokumentů Microsoft Office a Open Office

Konfiguraci pro korektní převody Microsoft Office a Open Office dokumentů naleznete v příručce pro Administrátora na stránkách Long-Term Docs.